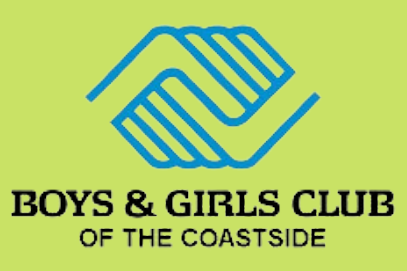

Quick Registration Steps\* for BGCC-Cunha Sports \*Must be Active Member of BGCC

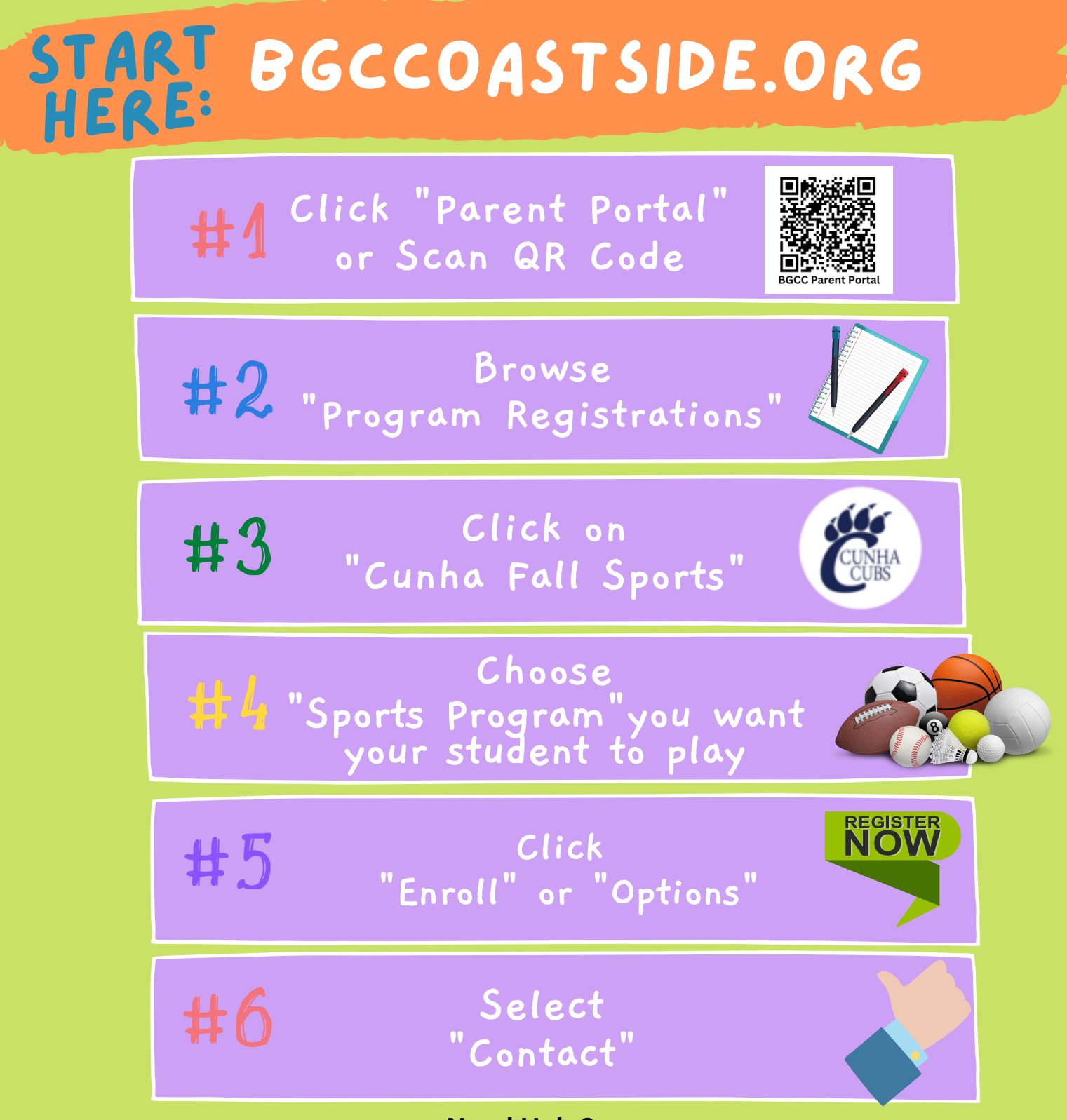

Need Help? Call us at 650-712-9710\_or stop in between 10:30 AM and 6 PM (Mon to Fri) Stop by Cunha, 600 Church St., Room P11 by the Soccer fields or email lou@bgccoastside.org (Habla Espanol)